## A szimulátor használata

A szimuláció lépésenkénti végrehajtása F7-re történik, melynek hatására 1 programsort elvégez a program és a Watch-ban látom az eredményt, mert a W-be betöltődött a 11110111B bináris szám (többféle számrendszerben is mutatja a Watch és mivel az előző állapothoz képest változott, ezért piros lett!)!

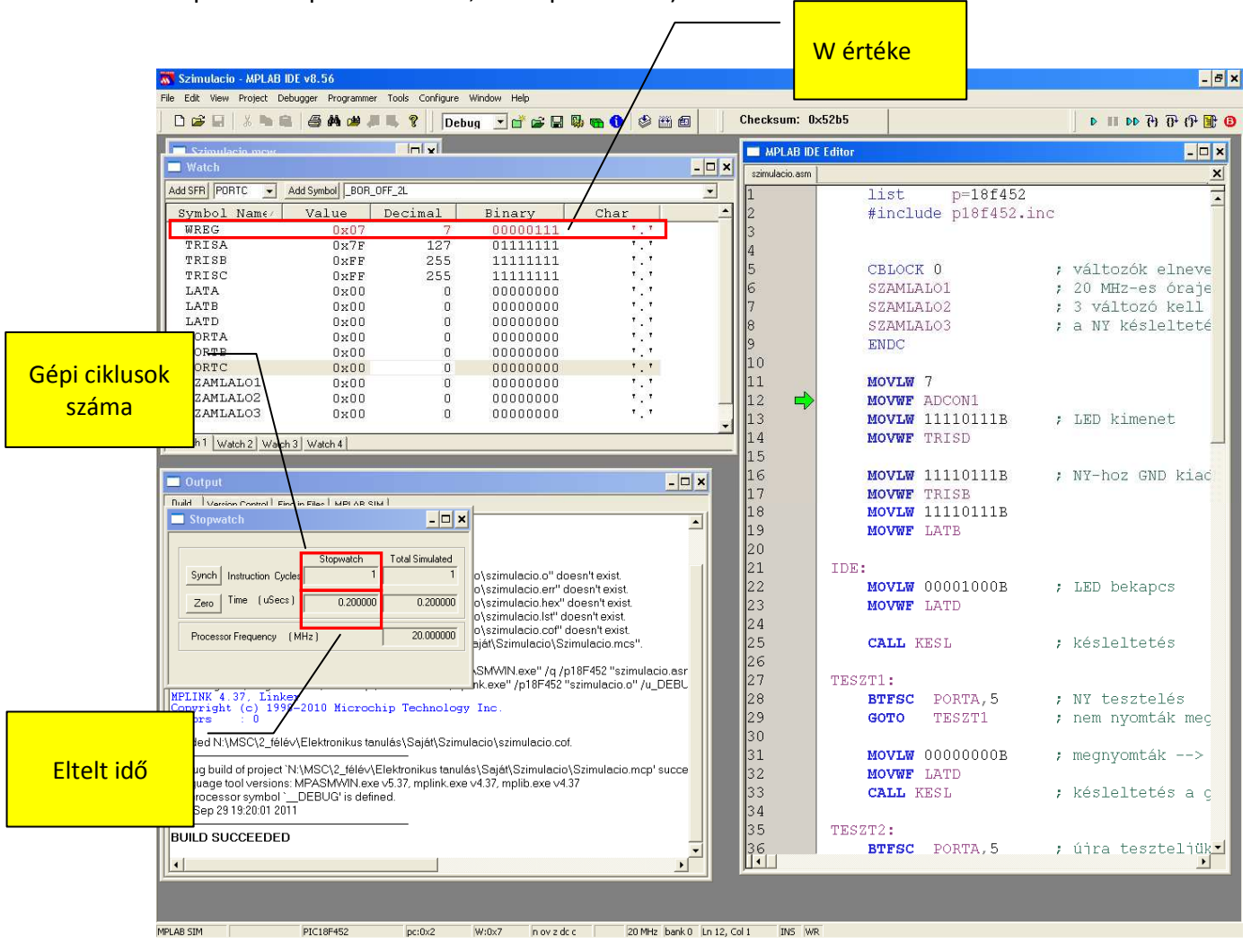

Figyelje meg a Stopwatch által mutatott értéket: láthatja a gépi ciklusok számát és az eltelt időt (ha előzőleg jól állította be az oszcillátor frekvenciáját!)!

Így végiglépkedhetünk az egyes programsorokon és megfigyelhetjük a változásokat és a hibás programot korrigálhatjuk! Nézze meg a KESL szubrutin működését ! Ennek "ellépegetek" az F7-el a KESL szubrutinig, majd a következő F7-re elugrik a program a KESL címkéhez (közben figyelem a változóim megváltozását!)!

| 😽 Szimulaci       | io - MPLAB IDE                        | v8.70                                          |                              |                                          |                        |              |                                        |                                                                                                    |
|-------------------|---------------------------------------|------------------------------------------------|------------------------------|------------------------------------------|------------------------|--------------|----------------------------------------|----------------------------------------------------------------------------------------------------|
| File Edit Vie     | w Project Debu                        | ugger Programmer Tools                         | Configure Window Help        |                                          |                        |              |                                        |                                                                                                    |
|                   | I 🛛 🗶 🍋 🛍                             | 5 A 🗯 📕 🂡                                      | Debug 🕑 💣                    | 📽 🖬 🖏 📾 🛈                                |                        | Checksum: 0: | ×555d                                  | ③ 웹 위 위 위 44 Ⅲ 4                                                                                                    |
| - C-imul          |                                       |                                                |                              |                                          |                        | D:\2011_2    | 012\Programozas\Szimulacio\szimulacio. | asm 🗖 🗖 🗖                                                                                                    |
| 🗖 Watch           |                                       |                                                |                              |                                          |                        |              | MOVIN 00001000B                        | · LED bekands                                                                                                    |
| Add SFR P         | ORTD 🔽 🗛                              | dd Symbol _BOR_OFF_2L                          |                              |                                          | ~                      |              | MOVWE LATD                             | / IED Decapes                                                                                                    |
| Update            | Address                               | Symbol Name                                    | Value                        | Decimal                                  | Binary                 |              |                                        |                                                                                                    |
| 1/2               | FE8                                   | WREG                                           | 0x08                         | 8                                        | 00001000               |              | CALL KESL                              | ; késleltetés                                                                                                    |
|                   | F92<br>F93                            | TRISA                                          | Ox7F<br>OxF7                 | 127<br>247                               | 01111111<br>11110111   |              |                                        |                                                                                                    |
|                   | F95                                   | TRISD                                          | 0×F7                         | 247                                      | 11110111               |              | TESZT1:                                |                                                                                                    |
|                   | F89                                   | LATA                                           | 0x00                         | 0                                        | 00000000               |              | BTFSC PORTA, 5                         | ; NY tesztelés                                                                                                    |
|                   | FSC                                   | LATD                                           | 0x08                         | 8                                        | 00001000               |              | GOTO TESZT1                            | ; nem nyomták meg                                                                                                    |
|                   | F80                                   | PORTA                                          | 0x00                         | 0                                        | 0000000                |              |                                        |                                                                                                    |
|                   | F81                                   | PORTB                                          | 0x00                         | 0                                        | 00000000               |              | MOVLW 0000000B                         | ; megnvomták>                                                                                                    |
|                   | 000                                   | SZAMLALO1                                      | 0x00                         | 0                                        | 00000000               |              | MOVWE LATD                             | A (584) 2 (2000)                                                                                                    |
|                   | 001                                   | SZAMLALO2                                      | 0x00                         | 0                                        | 0000000                |              | CALL KESL                              | ; késleltetés a g                                                                                                    |
|                   | 002                                   | SZAMLALO3                                      | 0x00                         | 0                                        | 00000000               |              |                                        | , nobrorosob a g                                                                                                    |
|                   |                                       |                                                |                              |                                          |                        |              | TESZT2:                                |                                                                                                    |
| Match 1 M         |                                       | (Second                                        |                              |                                          |                        |              | BTFSC PORTA, 5                         | ; úira teszteliük                                                                                                    |
| Watchini          | valuri z ji waluri s                  | watch 4                                        |                              |                                          |                        |              | GOTO TESZT2                            | ; nem nvomták meg                                                                                                    |
| -                 | 004445                                | -                                              |                              |                                          |                        |              | GOTO IDE                               | ; megnvomták>                                                                                                    |
| Stopwa            | rtch                                  |                                                |                              |                                          |                        |              |                                        |                                                                                                    |
|                   |                                       |                                                |                              |                                          |                        |              | KESL:                                  | ; késleltetés                                                                                                    |
|                   |                                       | Stopwatch Total St                             | mulated                      |                                          | ~                      |              | MOVLW 255                              |                                                                                                    |
| Synch             | Instruction Lycle:                    | s 101                                          |                              |                                          |                        |              | MOVWF SZAMLALO1                        |                                                                                                    |
| Zero              | Time (uSecs)                          | 2.000000 2                                     | 2.000000                     |                                          |                        |              | MOVLW 255                              |                                                                                                    |
|                   |                                       | TALIN .                                        | p\szimulaci                  | 0.0".<br>0.em"                           | 100                    |              | MOVWF SZAMLALO2                        | ; változók feltöl                                                                                                    |
| Process           | sor Frequency (N                      | 4Hz ) 20                                       | 0.000000 szimulaci           | o.hex".                                  |                        |              | MOVLW 5                                |                                                                                                    |
|                   |                                       |                                                | p\szimulaci                  | o.lst".                                  |                        |              | MOVWF SZAMLALO3                        | ; külső ciklus vá                                                                                                    |
|                   |                                       |                                                | b\Szimulaci                  | o.cor .<br>o.mcs".                       |                        |              |                                        | ; ez változtatja                                                                                                    |
| Clean: Do         | one.                                  |                                                |                              |                                          |                        |              |                                        | W STATE CONTRACTOR                                                                                                    |
| Executing         | 1: "C:\Program I                      | Files\Microchip\MPASM<br>Files\Microchip\MPASM | Suite\MPASMWIN.ex            | :e" /q /p18H452 "s<br>I8E452 "ezimulacio | zimulacio.asn          |              | CIKLUS:                                |                                                                                                    |
| MPLINK            | 4.39, Linke:                          | r                                              | oute tripinicexe. (p         | I I I I I I I I I I I I I I I I I I I    | Yu_0200                |              | DECFSZ SZAMLALO1                       |                                                                                                    |
| Device<br>Copyrig | Database Ve<br>ht (c) 1998            | rsion 1.1<br>-2011 Microchip Te                | chnology Inc.                |                                          | -                      |              | GOTO CIKLUS                            |                                                                                                    |
| Errors            | Ó                                     | Concernition of the second second              |                              |                                          |                        |              | DECFSZ SZAMLALO2                       |                                                                                                    |
| Loaded D          | ):\2011_2012\P                        | vogramozas\Szimulacio                          | \szimulacio.cof.             |                                          |                        |              | GOTO CIKLUS                            |                                                                                                    |
| Debug             | uild of project 10                    | 1.1.2011. 2012) Drog                           | and Primulacial Primu        | lacio mon' oucaaa                        | dod                    |              | DECFSZ SZAMLALO3                       |                                                                                                    |
| Language          | and of project. L<br>a tool versions: | MPASMWIN.exe v5.41, r                          | nplink.exe v4.39. mplik      | acio.mcp succee<br>).exe v4.39           | ueu.                   |              | GOTO CIKLUS                            |                                                                                                    |
| Preproce          | ssor symbol `_                        | _DEBUG' is defined.                            |                              |                                          |                        |              | RETURN                                 | ; vissza a szubru                                                                                                    |
| Thu Sep 2         | 29 09:15:03 2011                      | 1                                              |                              |                                          |                        |              |                                        | · ·                                                                                                    |
| BUILD S           | UCCEEDED                              |                                                |                              |                                          |                        |              | END                                    | ×                                                                                                    |
|                   |                                       |                                                |                              |                                          | × *                    |              |                                        | 2                                                                                                    |
| <u> </u>          | 200                                   |                                                | Next Interaction Interaction |                                          |                        |              | 200                                    |                                                                                                    |
| APLAB SIM         |                                       | PIC18F452 pc:                                  | 0x2c W:0x8                   | n ov z dc c                              | 20 MHz bank 0 Ln 40, C | Col 1 INS WF |                                        | Transa and the second second s |
| 🐮 Start           | 🔰 🗐 🏈 🖡                               | 🗄 🛛 📎 🚱 🗖 🕼                                    | 🛛 🧿 🕲                        | Beérk                                    | 🍯 Richp 🦳 🔁 (Fwd:      | Szimul       | . 💾 Total 🦉 névtel 🗐 Szimul.           | 🔄 LED_b HU 🔇 😼 🍪 17:26                                                                                                    |

Ebben a részben vizsgálja meg DECFSZ utasítás működését !

Egy kis segítség : ha "unalmas" a sok F7 lenyomása, akkor a Watch ablakban a megfelelő változóra kattintva (pl. SZAMLALO2) megváltoztatható az értéke!

| watch                                  |             |        |         |          |  |  |  |  |  |  |
|----------------------------------------|-------------|--------|---------|----------|--|--|--|--|--|--|
| Add SFR PORTD V Add Symbol _BOR_OFF_2L |             |        |         |          |  |  |  |  |  |  |
| Update Address                         | Symbol Name | Value  | Decimal | Binary   |  |  |  |  |  |  |
| FE8                                    | WREG        | 0x05   | 5       | 00000101 |  |  |  |  |  |  |
| F92                                    | TRISA       | Ox7F   | 127     | 01111111 |  |  |  |  |  |  |
| F93                                    | TRISB       | OxF7   | 247     | 11110111 |  |  |  |  |  |  |
| F95                                    | TRISD       | OxF7   | 247     | 11110111 |  |  |  |  |  |  |
| F89                                    | LATA        | 0x00   | 0       | 00000000 |  |  |  |  |  |  |
| F8A                                    | LATB        | OxF7   | 247     | 11110111 |  |  |  |  |  |  |
| F8C                                    | LATD        | 0x08   | 8       | 00001000 |  |  |  |  |  |  |
| F80                                    | PORTA       | 0x00   | 0       | 00000000 |  |  |  |  |  |  |
| F81                                    | PORTB       | 0x00   | 0       | 00000000 |  |  |  |  |  |  |
| F83                                    | PORTD       | 0x08   | 8       | 00001000 |  |  |  |  |  |  |
| 000                                    | SZAMLALO1   | 0x5C _ | 92      | 01011100 |  |  |  |  |  |  |
| 001                                    | SZAMLALO2   | OxFO   | 240     | 11110000 |  |  |  |  |  |  |
| 002                                    | SZAMLALO3   | 0x05   | 5       | 00000101 |  |  |  |  |  |  |

A változókat leszámoltatva és a RETURN utasítással "találkozva" a késleltető rutin visszaugrik a hívása utáni utasításhoz!

| 🐺 Szimulac      | io - MPLAB IDE     | v8.70                             |                                |                    |                      |              |           |           |                        |            |                                           |
|-----------------|--------------------|-----------------------------------|--------------------------------|--------------------|----------------------|--------------|-----------|-----------|------------------------|------------|-------------------------------------------|
| File Edit Vie   | w Project Debu     | igger Programmer Tools Configu    | re Window Help                 |                    |                      | 01 1 . 0     | FFF 1     |           |                        |            |                                           |
|                 |                    |                                   | Jebug 🞽 🖬 🕯                    |                    |                      | Unecksum: U  | x5550     |           |                        | DIID       | ▶ (+) (+ ()+ <b>⊡</b> ( <b>□</b>          |
| C-rimul         |                    |                                   |                                |                    |                      | D:\2011_2    | 012\Progr | amozas\Sz | rimulacio\szimulacio.a | ism        |                                           |
| Watch           |                    |                                   |                                |                    |                      |              |           |           |                        |            |                                           |
| Add SFR P       | PORTD 🔽 🗛          | dd Symbol _BOR_OFF_2L             |                                |                    | *                    |              | 3         | CALL K    | ESL                    | ; késl     | eltetés 👘                                 |
| Update          | Address            | Symbol Name                       | Value                          | Decimal            | Binary               | ]            |           |           |                        |            | 2004/00/00/00/00/00/00/00/00/00/00/00/00/ |
|                 | FE8                | WREG                              | 0x05                           | 5                  | 00000101             |              | TESZ      | T1:       |                        |            |                                           |
|                 | F93                | TRISE                             | 0xF7                           | 247                | 11110111             |              |           | BTFSC     | PORTA, 5               | ; NY t     | esztelés                                  |
|                 | F95                | TRISD                             | 0xF7                           | 247                | 11110111             |              |           | GOTO      | TESZT1                 | ; nem      | nyomták meg                               |
|                 | F89                | LATA                              | 0x00                           | 0                  | 00000000             |              |           |           |                        |            |                                           |
|                 | FBC                | LATD                              | 0x08                           | 247                | 00001000             |              | 1         | MOVLW     | 00000000B              | ; megn     | vomták>                                   |
|                 | F80                | PORTA                             | 0x00                           | o                  | 0000000              |              | 1         | MOVWE     | LATD                   | -          | -                                         |
|                 | F81                | PORTE                             | 0x00                           | 0                  | 00000000             |              |           | CALL K    | ESL                    | ; késl     | eltetés a q_                              |
|                 | 000                | SZAMLALO1                         | 0x00                           | 0                  | 00000000             |              |           |           |                        |            | antenanta an est                          |
|                 | 001                | SZAMLALO2                         | 0x00                           | 0                  | 0000000              |              | TESZ      | T2:       |                        |            |                                           |
|                 | 002                | SZAMLALO3                         | 0x00                           | 0                  | 00000000             |              |           | BTESC     | PORTA, 5               | ; úira     | teszteljük                                |
|                 |                    |                                   |                                |                    |                      |              |           | GOTO      | TESZT2                 | ; nem      | nvomták meg                               |
| Sec. 1. 1. 1. 1 |                    | (annotane)                        |                                |                    |                      |              | 1         | GOTO      | TDE                    | ; mean     | vomták>                                   |
| Watch I         | Watch 2 Watch 3    | Watch 4                           |                                |                    |                      |              |           | 10.00     |                        | ,          | 2 children                                |
|                 | occure:            |                                   |                                |                    |                      |              | KESL      | :         |                        | ; késl     | eltetés                                   |
| Stopwa          | itch               |                                   | ×                              |                    |                      |              |           | MOVLW     | 255                    |            |                                           |
|                 |                    |                                   |                                |                    | <u></u>              |              |           | MOVWE     | SZAMLALO1              |            |                                           |
|                 |                    | Stopwatch Total Simulated         | <u>i</u>                       |                    | 100                  |              |           | MOVLW     | 255                    |            |                                           |
| Synch           | Instruction Cycles | 219 21                            | 3                              |                    | <u></u>              |              |           | MOVWE     | SZAMLALO2              | ; vált     | ozók feltöl                               |
| Zero            | Time (uSecs)       | 43.800000 43.80000                | 0                              |                    |                      |              |           | MOVLW     | 5                      |            |                                           |
|                 |                    | 1                                 | b\szimulacio<br>b\szimulacio   | o.o".<br>o.or"     | 172                  |              |           | MOVWE     | SZAMLALO3              | ; küls     | ő ciklus vá                               |
| Process         | sor Frequency (N   | (Hz ) 20.00000                    | 0 0\szimulaci                  | o.hex".            |                      |              |           |           |                        | ez v       | ráltoztatja                               |
| -               |                    |                                   | b\szimulacir                   | o.lst".            |                      |              |           |           |                        |            |                                           |
|                 |                    |                                   | b\szimulacion<br>b\Szimulacion | a.cof".<br>ia mcs" |                      |              | CIKL      | US:       |                        |            |                                           |
| Clean: Do       | one.               |                                   |                                | office .           |                      |              | O LITER   | DECES     | Z SZAMLALO1            |            |                                           |
| Executing       | : "C:\Program F    | Files\Microchip\MPASM Suite       | MPASMWIN.ex                    | e"/q/p18F452 "s    | zimulacio.asn        |              |           | GOTO      | CIKLUS                 |            |                                           |
| MPLINK          | 4.39. Linker       | -iles\Microchip\MPASM Suite"<br>r | mplink.exe" /p1                | .8F452 "szimulacio | o.o" /u_DEBU         |              |           | DECES     | Z SZAMLALO2            |            |                                           |
| Device          | Database Ver       | rsion 1.1                         | The second second              |                    |                      |              |           | GOTO      | CIKLUS                 |            |                                           |
| Errors          | : 0                | -2011 MICrochip Technol           | ogy inc.                       |                    | 19                   |              |           | DECES     | Z SZAMLALO3            |            |                                           |
| Inaded          | 1.12011 2012\P     | rogramozas\Szimulacio\szimu       | ulacio cof                     |                    |                      |              |           | GOTO      | CIKLUS                 |            |                                           |
|                 |                    |                                   | 10000.001                      |                    |                      |              |           | RETUR     | N                      | : viss     | za a szubru                               |
| Debug bu        | uild of project "D | :\2011_2012\Programozas\Sz        | imulacio\Szimul                | lacio.mcp' succee  | ded.                 |              |           |           |                        | , , , 200  | ad a seased                               |
| Preproce        | ssor symbol `      | _DEBUG' is defined.               | exe v4.55, mpilo               | Lexe V4.55         |                      |              |           | END       |                        |            |                                           |
| Thu Sep         | 29 09:15:03 2011   |                                   |                                |                    |                      |              |           |           |                        |            |                                           |
| BUILD S         | UCCEEDED           | 3                                 |                                |                    |                      |              |           |           |                        |            | ~                                         |
|                 |                    |                                   |                                |                    | ×                    | <            |           |           |                        |            | >                                         |
| ×               |                    |                                   |                                |                    | <u>&gt;</u>          | 187 J.       |           |           |                        |            |                                           |
| MPLAB SIM       | R.                 | PIC18F452 pc:0x14                 | W:0x5                          | n ov z dc c        | 20 MHz bank 0 Ln 27, | Col 1 INS WF | ર         |           |                        |            |                                           |
| 📲 Start         | 🔲 🟟 🥖 🖥            | 1 🗄 💋 🧿 🔘 🗂 📾 🐼 1                 | <b>9</b> C                     | Beérk              | S Richp 🕒 (Fw        | dt 🐹 Szimul  | . 💾 То    | tal 1     | névtel 🔯 Szimul        | . 🗐 LED_Ь. | HU 🤇 🏂 🚱 17:31                            |

Vajon mennyi ideig tartott ez a rutin ? Mivel nem néztük meg előtte a StopWatch-ot, ezért nem tudjuk, így mérje meg megint a következő módon:

| Szimulacio - MPLAB IDE v8.70                                                                  |                                                                                                    |
|-----------------------------------------------------------------------------------------------|----------------------------------------------------------------------------------------------------|
| File Edit View Project Debugger Programmer Tools Configure Window Help                        |                                                                                                    |
| D 😂 🖬 🐇 🐂 😫 🥔 🚚 🐂 💡 🛛 Debug 💽 💣 😂 🖬 🧠 🤣 🕮 🚳 📘                                                 | Checksum: 0x555d 🛛 🕴 🕅 (가 🖹 🙃                                                                                                    |
| - Crimularia mesu                                                                             | D-\2011_2012\Programozas\Szimulacio\szimulacio_asm                                                                                                    |
| Watch                                                                                         |                                                                                                    |
|                                                                                               | IDE:                                                                                                    |
|                                                                                               | MOVLW 00001000B ; LED bekapcs                                                                                                    |
| Update Address Symbol Name Value Decimal Binary                                               | MOVWF LATD                                                                                                    |
| FES WREG 0x05 5 00000101                                                                      |                                                                                                    |
| F93 TRISE 0xF7 247 11110111                                                                   | Add Filter-In Trace ; késleltetés                                                                                                    |
| F95 TRISD 0xF7 247 11110111                                                                   | Add Filter-out Trace                                                                                                    |
| F89 LATA 0x00 0 0000000                                                                       | म्म Remove Filter Trace                                                                                                    |
| F8A LATE 0xF7 247 11110111                                                                    | Remove All Filter Traces 5 : NY tesztelés                                                                                                    |
| FRO PORTA 0X00 0 0000000                                                                      | Close , nom pyromtálz mog                                                                                                    |
| F81 PORTE 0x00 0 0000000                                                                      | , nem nyomcak meg                                                                                                    |
| F83 PORTD 0x08 8 00001000                                                                     | Set Breakpoint                                                                                                    |
| 000 SZAMLALO1 0x00 0 00000000                                                                 | JUB ; megnyomtak>                                                                                                    |
| 002 SZAMLALOZ 0X00 0 0000000                                                                  | Run To Cursor                                                                                                    |
|                                                                                               | Genter Debug Location ; késleltetés a g                                                                                                    |
|                                                                                               |                                                                                                    |
| Watch1 Watch2 Watch2 Watch4                                                                   | TE GOTO                                                                                                    |
| Hawit watrz watro watro                                                                       | 5 ; újra teszteljük                                                                                                    |
|                                                                                               | Cut : nem nyomták meg                                                                                                    |
| Stopwatch                                                                                     | Copy i mean regerier i mean regerier i mean re |
|                                                                                               | Paste , illegityoliicak>                                                                                                    |
| Stopwatch Total Simulated                                                                     |                                                                                                    |
| Synch Instruction Cycles 219 219                                                              | KE Add To Project ; KeSleitetes                                                                                                    |
|                                                                                               | External DIFF                                                                                                    |
| Zero (une (usecs) 43.800000 43.800000 p) szimulacio o"                                        | Bookmarks ALO1                                                                                                    |
| pysimulacio.er".                                                                              | Code Folding                                                                                                    |
| Processor Frequency (MHz) 20.000000 p\szimulacio.hex".                                        | Text Mode + ALO2 ; változók feltöl                                                                                                    |
| b\szimulacio.lst".                                                                            | Help                                                                                                    |
| b\szimulacio.coi .                                                                            | Properties ALO3 ; külső ciklus vá                                                                                                    |
| Clean: Done.                                                                                  | ; ez változtatja                                                                                                    |
| Executing: "C:\Program Files\Microchip\MPASM Suite\MPASMWIN.exe" /q /p18F452 "szimulacio.asn  | , os razoosaoja                                                                                                    |
| Executing: "C\Program Files\Microchip\MPASM Suite\mplink.exe" /p18F452 "szimulacio.o" /u_DEBU | CTVILLE                                                                                                    |
| Device Database Version 1.1                                                                   | DECECT CRAMINICI                                                                                                    |
| Copyright (c) 1998-2011 Microchip Technology Inc.                                             | DECESZ SZAMLALOI                                                                                                    |
|                                                                                               | GOTO CIKLUS                                                                                                    |
| Loaded D:\2011_2012\Programozas\Szimulacio\szimulacio.cof.                                    | DECFSZ SZAMLALOZ                                                                                                    |
| Debug build of project 'D:\2011_2012\Programozas\Szimulacio\Szimulaciom.cp' succeeded         | GOTO CIKLUS                                                                                                    |
| Language tool versions: MPASMWIN.exe v5.41, mplink.exe v4.39, mplib.exe v4.39                 | DECFSZ SZAMLALO3                                                                                                    |
| Preprocessor symbol `DEBUG' is defined.                                                       | GOTO CIKLUS                                                                                                    |
| Thu Sep 23 03:15:03 2011                                                                      | RETURN ; vissza a szubru                                                                                                    |
| BUILD SUCCEEDED                                                                               |                                                                                                    |
|                                                                                               |                                                                                                    |
| <u>×</u>                                                                                      |                                                                                                    |
| MPLAB STM PTC18E452C/0v14W/Dv5oviz dris20 MHe_back 024                                        | Col1 INS WP                                                                                                    |
|                                                                                               | de Marcanal 💾 Total 🕅 pástal 🕅 Seinel 🕅 IED b. 141 🖉 🕅 🕮 1523                                                                                                    |

Tegye a kurzort a CALL utasítás elé és nyomja meg jobb egérgombot!

Válassza a "Set PC at Cursor" menüpontot, aminek segítségével a programszámlálót ( és a zöld nyilat! ) visszaállítjuk a CALL utasításra !

| Szimulaci         | io - MPLAB IDE v      | v8.70                           |                              |                    |                                                                                                    |               |                                     |                                       |
|-------------------|-----------------------|---------------------------------|------------------------------|--------------------|----------------------------------------------------------------------------------------------------|---------------|-------------------------------------|---------------------------------------|
| File Edit Vie     | w Project Debug       | gger Programmer Tools Config    | ure Window Help<br>Debug 🔽 🗃 | 🛩 🖬 🖏 🖦 🐧          | <ul> <li>Image: Second second sec</li></ul> | Checksum: 0   | lx555d                              | 🔁 📲 위 뛰 将 44 11 4                     |
| C-simul           | sein mesu             |                                 |                              |                    |                                                                                                    | D:\2011_2     | 2012\Programozas\Szimulacio\szimula | cio.asm                               |
| 🛄 Watch           |                       |                                 |                              |                    |                                                                                                    | ×             | IDF:                                |                                       |
| Add SFR P         | ORTD 🔽 🗛              | d Symbol _BOR_OFF_2L            |                              |                    | *                                                                                                    |               | MOVIN 00001000B                     | : LED bekands                         |
| Update            | Address               | Symbol Name                     | Value                        | Decimal            | Binary                                                                                                    |               | MOVWE LATD                          | , mpp benapes                         |
| -                 | FE8                   | WREG                            | 0x05                         | 5                  | 00000101                                                                                                    |               | LIGT HE BATTE                       |                                       |
|                   | F92                   | TRISA                           | 0x7F                         | 127                | 01111111                                                                                                    | <u> </u>      |                                     |                                       |
|                   | F93                   | TRISE                           | 0xF7                         | 247                | 11110111                                                                                                    |               | CALL RESL                           | ; Kestettetes                         |
| 4                 | F95                   | TRISD                           | OxF7                         | 247                | 11110111                                                                                                    |               |                                     |                                       |
|                   | F89                   | LAIA                            | UXUU<br>Over                 | 247                | 11110111                                                                                                    |               | TESZT1:                             |                                       |
|                   | FOR                   | LATD                            | 0x17                         | 247                | 00001000                                                                                                    |               | BTESC PORTA 5                       | : NY tesztelés                        |
|                   | F80                   | PORTA                           | 0x00                         | ő                  | 00000000                                                                                                    |               | COTO TECTT1                         | · nom nyomták mog-                    |
|                   | F81                   | PORTB                           | 0x00                         | 0                  | 0000000                                                                                                    |               | GOIO IESZII                         | , nem nyomcak meg                     |
|                   | F83                   | PORTD                           | 0x08                         | 8                  | 00001000                                                                                                    |               |                                     |                                       |
|                   | 000                   | SZAMLALO1                       | 0x00                         | 0                  | 00000000                                                                                                    |               | MOVLW 0000000B                      | ; megnyomták>                         |
|                   | 001                   | SZAMLALO2                       | 0x00                         | 0                  | 00000000                                                                                                    |               | MOVWF LATD                          |                                       |
|                   | 002                   | SZAMLALO3                       | 00x00                        | 0                  | 0000000                                                                                                    |               | CALL KESL                           | : késleltetés a d                     |
|                   |                       |                                 |                              |                    |                                                                                                    |               |                                     | , noororooo a g                       |
|                   |                       |                                 |                              |                    |                                                                                                    |               | mparma.                             |                                       |
| Watch 1 V         | Vatch 2 Watch 3       | Watch 4                         |                              |                    |                                                                                                    |               | TESZIZ:                             | <u> </u>                              |
|                   |                       |                                 |                              |                    |                                                                                                    |               | BTFSC PORTA, 5                      | ; újra teszteljük                     |
| -                 |                       |                                 |                              |                    |                                                                                                    |               | GOTO TESZT2                         | ; nem nyomták meg                     |
| Stopwa            | ten                   |                                 |                              |                    |                                                                                                    |               | GOTO IDE                            | ; megnyomták>                         |
| 1                 |                       |                                 |                              |                    |                                                                                                    |               | Children's same and the second      | , , , , , , , , , , , , , , , , , , , |
|                   |                       | Stopwatch Total Simulate        | d                            |                    | 1000                                                                                                    |               | VECT.                               | • káslaltatás                         |
| Synch             | Instruction Cycles    | 219 2                           | 19                           |                    | <u> </u>                                                                                                    |               | RESE.                               | , restatrates                         |
|                   | The Constant          |                                 |                              |                    |                                                                                                    |               | MOVLW 200                           |                                       |
| Zero              | Time (usecs)          | 43.800000 43.8000               | 00 D) czimulaci              | 0.0"               |                                                                                                    |               | MOVWF SZAMLALO1                     |                                       |
|                   |                       | nabh Eineanna                   |                              | o.err"             | 100                                                                                                    |               | MOVLW 255                           |                                       |
| Process           | or Frequency (M       | Hz) 20.0000                     | 00 b\szimulaci               | o.hex".            |                                                                                                    |               | MOVWF SZAMLALO2                     | ; változók feltöl                     |
| -                 |                       |                                 | b∖szimulaci                  | o.lst".            |                                                                                                    |               | MOVIN 5                             |                                       |
|                   |                       |                                 | b∖szimulaci                  | o.cof".            |                                                                                                    |               | NOVER S                             | · Inthe and Internet                  |
|                   |                       |                                 | b\Szimulac                   | io.mcs".           |                                                                                                    |               | MOVWE SZAMLALOS                     | ; KUISO CIKIUS VA                     |
| Executing         | ne.<br>. "C\Program E | iloc Microchin MPASM Suit       |                              | o" /a /a19E4E2 "/  | zimulacio aon                                                                                                    |               |                                     | ; ez valtoztatja                      |
| Executing         | : "C\Program F        | iles\Microchin\MPASM Suite      | a'mplink exe" /n             | 18E452 "szimulacii | no" /u DEBU                                                                                                    |               |                                     |                                       |
| MPLINK            | 4.39. Linker          | inco (microcinip (mi r iom ound | Milphineoxo (p               | Tor Ibe Dennarden  | 5.0 74_D200                                                                                                    |               | CIKLUS:                             |                                       |
| Device            | Database Ver          | sion 1.1                        | Learn Tree                   |                    |                                                                                                    |               | DECESZ SZAMLALO                     | 1                                     |
| Errors            | : 0                   | 2011 MICrochip Techno           | rogy me.                     |                    |                                                                                                    |               | COTO CIVILIS                        | ÷                                     |
| The second second |                       |                                 |                              |                    |                                                                                                    |               | GOLO CIVIDO                         | 0                                     |
| Loaded L          | 2011_2012\Pr          | ogramozas\Szimulacio\szim       | nulacio.cot.                 |                    |                                                                                                    |               | DECESZ SZAMLALO                     | 2                                     |
| Debug bu          | uild of project "D:   | \2011_2012\Programozas\5        | zimulacio\Szimu              | lacio men' succes  | hoh                                                                                                    |               | GOTO CIKLUS                         |                                       |
| Language          | e tool versions: N    | PASMWIN.exe v5.41. mplini       | k.exe v4.39, mplil           | .exe v4.39         |                                                                                                    |               | DECFSZ SZAMLALO                     | 3                                     |
| Preproce          | ssor symbol `         | DEBUG' is defined.              |                              |                    |                                                                                                    |               | GOTO CIKLUS                         |                                       |
| Thu Sep 2         | 29 09:15:03 2011      |                                 |                              |                    |                                                                                                    |               | BETURN                              | : vissza a szubru                     |
|                   | LICOFEDED             |                                 |                              |                    |                                                                                                    |               |                                     | · · · · · · · · · · · · · · · · · · · |
| BUILD S           | OCCEEDED              |                                 |                              |                    | ~                                                                                                    | <             |                                     | 2                                     |
| <                 |                       |                                 |                              |                    | 2                                                                                                    |               |                                     | Table 1                               |
| 1                 |                       |                                 |                              |                    |                                                                                                    |               | 2001                                |                                       |
| PLAB SIM          | 1                     | PIC18F452 pc:0x10               | W:0x5                        | n ovizida a        | 20 MHz bank 0 Ln 2                                                                                                    | , Col 1 INS W | R                                   |                                       |
| 🔧 Start           | 📄 🕼 🏈 🖡               | 💾 💋 📀 🛞 🗂 🖾 🔄                   | 🧿 🕑                          | 🗐 Beerk            | 🐬 Richp 🙆 (F                                                                                                    | wd: 🐹 Szimul. | 💾 Total 🍟 névtel 👹 Sz               | imul 🗃 LED_b 🛛 HU 🔍 🦉 🔀 17:34         |

## Ezután nullázom a Stopwatch ablakot a Zero gombbal.

| 🗖 Stopwatch 📃 🗖 🗙                                                                                                    | Stopwatch                                                                                                    |
|----------------------------------------------------------------------------------------------------|----------------------------------------------------------------------------------------------------|
| Stopwatch     Total Simulated       Synch     Instruction     Cycles     219     219       Zero     Time     (uSecs)     43.800000     43.800000       Processor Frequency     (MHz)     20.000000 | Stopwatch         Total Simulated           Synch         Instruction         Cycles         0         219           Zero         Time         (uSecs)         0.000000         43.800000           Processor Frequency         (MHz)         20.000000 |
| Nullázás                                                                                                    |                                                                                                    |

Most nem vagyok kíváncsi a szubrutin belső működésére, csak a késleltetés idejére, ezért F8at nyomok, aminek hatására a szimulátor " egy lépésben" végrehajtja a szubrutint és ezután láthatom az eltelt időt a Stopwatch ablakában!

| Edit View Project Debugger Programmer Tesls C                                           | oficire Window Help                       |                   |                 |                                        |                                                            |
|-----------------------------------------------------------------------------------------|-------------------------------------------|-------------------|-----------------|----------------------------------------|------------------------------------------------------------|
|                                                                                         | Debug Ver C D 🚯 🖱 🐧                       | 19 (M) (M)        | Checksum: 0     | ×555d                                  | n 🖷 🕅 🗐 🥖 💷 🧧                                              |
|                                                                                         | Dennit C B C C                            |                   |                 |                                        |                                                            |
| Crimularia mase                                                                         | × 1                                       |                   | D:\2011_2       | 012\Programozas\Szimulacio\szimulacio. | asm 📃 🗖                                                    |
| Watch                                                                                   |                                           | 80                |                 | IDE:                                   |                                                            |
| ISFR PORTD V Add Symbol _BOR_OFF_2L                                                     |                                           | *                 |                 | MOVLW 00001000B                        | ; LED bekapcs                                              |
| date Address Symbol Name                                                                | Value Decimal                             | Binary            |                 | MOVWE LATD                             |                                                            |
| FE8 WREG                                                                                | 0x05 5                                    | 00000101          |                 |                                        |                                                            |
| F92 TRISA                                                                               | 0x7F 127                                  | 01111111          |                 | CALL KESL                              | ; késleltetés                                              |
| F95 TRISD                                                                               | 0xF7 247                                  | 11110111          |                 |                                        |                                                            |
| F89 LATA                                                                                | 0x00 0                                    | 00000000          |                 | TTC7T1.                                |                                                            |
| FSA LATB                                                                                | 0xF7 247                                  | 11110111          | <b>_</b>        | PERC DODEN 5                           | · NV toestolós                                             |
| FRO PORTA                                                                               | 0x08 8                                    | 00001000          |                 | COTO TECTI                             | <ul> <li>NI CESZCELES</li> <li>nom nitomtálz mo</li> </ul> |
| F81 PORTB                                                                               | 0x00 0                                    | 00000000          |                 | GOIO IESZII                            | , nem nyomcak me                                           |
| F83 PORTD                                                                               | 0x08 8                                    | 00001000          |                 | No                                     |                                                            |
| 000 SZAMLALO1<br>001 SZAMLALO2                                                          | 0x00 0                                    | 00000000          |                 | MOATM 0000000B                         | ; megnyomtak>                                              |
| 002 SZAMLALO3                                                                           | 0x00 0                                    | 00000000          |                 | MOVWF LATD                             |                                                            |
|                                                                                         |                                           |                   |                 | CALL KESL                              | ; késleltetés a                                            |
|                                                                                         |                                           |                   |                 | date for standards                     |                                                            |
| atch 1 Watch 2 Watch 3 Watch 4                                                          |                                           |                   |                 | TESZT2:                                |                                                            |
|                                                                                         |                                           |                   |                 | BTFSC PORTA, 5                         | ; újra teszteljü                                           |
| Stonwatch                                                                               |                                           |                   |                 | GOTO TESZT2                            | ; nem nyomták me                                           |
|                                                                                         |                                           |                   |                 | GOTO IDE                               | ; megnyomták>                                              |
| Stonurstok Total Sim                                                                    | had                                       |                   |                 |                                        |                                                            |
| Superh Instruction Cucles 986131 5                                                      | 186350                                    | ~                 |                 | KESL:                                  | ; késleltetés                                              |
| Syneri Instaledon Cycles                                                                |                                           | _                 |                 | MOVLW 255                              |                                                            |
| Zero Time (mSecs) 197.226200 197.2                                                      | 270000                                    |                   |                 | MOVWF SZAMLALO1                        |                                                            |
| 1/2 1/2 1/2 1/2 1/2 1/2 1/2 1/2 1/2 1/2                                                 | b\szimulacio.err".                        | 11721             |                 | MOVLW 255                              |                                                            |
| Processor Frequency (MHz) 20.0                                                          | 000000 p\szimulacio.hex".                 |                   |                 | MOVWF SZAMLALO2                        | ; változók feltő                                           |
|                                                                                         | p\szimulacio.lst".                        |                   |                 | MOVLW 5                                |                                                            |
|                                                                                         | p\szimulacio.cot".                        |                   |                 | MOVWF SZAMLALO3                        | ; külső ciklus v                                           |
| ean: Done.                                                                              | p (ozimaldelo/mes.)                       |                   |                 |                                        | ; ez változtatia                                           |
| <pre>kecuting: "C:\Program Files\Microchip\MPASM S</pre>                                | Suite MPASMWIN.exe" /q /p18F452 "szir     | mulacio.asn       |                 |                                        | ,                                                          |
| kecuting: "C:\Program Files\Microchip\MPASM S<br>PLINK 4 39 Linker                      | Suite \mplink.exe" /p18F452 "szimulacio.o | "/u_DEBO          |                 | CIRTIN:                                |                                                            |
| evice Database Version 1.1                                                              | han lange Tan                             |                   |                 | DECESZ SZAMLALO1                       |                                                            |
| rrors : 0                                                                               | nnology inc.                              | 1.00              |                 | GOTO CIKLUS                            |                                                            |
| aded D:\2011_2012\Programozas\Szimulacio\                                               | zimulacio cof                             |                   |                 | DECESZ SZAMLALO2                       |                                                            |
|                                                                                         | semiaracia (dd).                          |                   |                 | GOTO CIVILIC                           |                                                            |
| ebug build of project `D:\201 <mark>1_</mark> 2012\Programoza                           | s\Szimulacio\Szimulacio.mcp' succeede     | ed.               |                 | DECECT CTAMIATOR                       |                                                            |
| anguage tool versions: MPASMWIN.exe v5.41, mp<br>reprocessor symbol *DEBLIG' is defined | plink.exe v4.39, mplib.exe v4.39          |                   |                 | COTO CIVIUS                            |                                                            |
| hu Sep 29 09:15:03 2011                                                                 |                                           |                   |                 | GOTO CIALUS                            | · wieeza a esubr                                           |
|                                                                                         |                                           |                   |                 | REIORN                                 | , ATSSEG G SEADE                                           |
| OILD SUCCEEDED                                                                          |                                           | ~                 |                 |                                        |                                                            |
| Щана на страна и ми                                                                     |                                           | Σ                 |                 |                                        |                                                            |
| SIM PIC18F452 DC:07                                                                     | 14 W:0x5 novzdcc 21                       | 0 MHz bank 0 Ln 2 | 7, Col 1 INS WF | R                                      |                                                            |
|                                                                                         |                                           | in the second     |                 | Martin Martin Martin                   |                                                            |

kb. 0,2 s-ig tart a késleltetés!

| <mark>ൽ</mark> Szimulacio - MPLAB                                                        | IDE v8.70                                                                       |                                          |                                                                              | 1                                                                   |                                                        |              |            |                              |                                 |                              |                               |                                                   |
|------------------------------------------------------------------------------------------|---------------------------------------------------------------------------------|------------------------------------------|------------------------------------------------------------------------------|---------------------------------------------------------------------|--------------------------------------------------------|--------------|------------|------------------------------|---------------------------------|------------------------------|-------------------------------|---------------------------------------------------|
| File Edit View Project                                                                   | Select Tool                                                                     | Tools Confi                              | gure Window Help                                                             | )<br>🚅 🔲 🖏 🖦 📢                                                      | <b>8</b> 886                                           | Ch           | ecksum: 0× | 555d                         |                                 |                              | D II DD                       | ው 🕀 🕀 🖬 🗿                                         |
| Szimulacia mesu                                                                          | Clear Memory<br>Run                                                             | F9                                       |                                                                              |                                                                     |                                                        | F            | D:\2011_20 | 12\Programo                  | zas\Szimulacio                  | \szimulacio.as               | sm                            |                                                   |
| Watch<br>Add SFR PORTD V<br>Update Addres                                                | Animate<br>Halt<br>Step Into<br>Step Over                                       | F5<br>F7<br>F8                           | Value                                                                        | Decimal                                                             | Binary                                                 |              |            | IDE:<br>MOV<br>MOV           | VLW 00001<br>WF LATD            | 000B                         | ; LED b                       | bekapcs                                           |
| FE8<br>F92<br>F93<br>F95<br>F89                                                          | Step Out<br>Reset<br>Breakpoints                                                | •<br>F2                                  | 0x05<br>0x7F<br>0xF7<br>0xF7<br>0xF7<br>0x00                                 | 5<br>127<br>247<br>247<br>247                                       | 00000101<br>01111111<br>11110111<br>11110111<br>000000 |              |            | CAL                          | L KESL                          |                              | ; késle                       | eltetés                                           |
| F8A<br>F8C<br>F80<br>F81<br>F83                                                          | Complex Breakpoints<br>Stimulus<br>Profile<br>Clear Code Coverage<br>Refresh PM | Nev     Ope     Sav                      | OxF7<br>Workbook<br>In Workbook<br>e Workbook<br>e Workbook<br>e Workbook As | 247<br>8<br>0<br>8                                                  | 11110111<br>00001000<br>00000000<br>00000000<br>000000 |              | +          | TESZTI:<br>BTF<br>GOT        | SC PORT<br>O TESZ               | A,5<br>Tl                    | ; NY te<br>; nem r            | esztelés<br>nyomták meg                           |
| 000<br>001<br>002                                                                        | Settings                                                                        | Clos                                     | e Workbook<br>0x00                                                           | 0<br>0<br>0                                                         |                                                        |              |            | MOV<br>MOV<br>CAL            | VLW 00000<br>WF LATD<br>L KESL  | 000B                         | ; megny<br>; késle            | romták>                                           |
| Watch 1 Watch 2 Wa                                                                       | atch 3 Watch 4                                                                  |                                          |                                                                              |                                                                     |                                                        |              |            | TESZT2:<br>BTF<br>GOT<br>GOT | SC PORT<br>O TESZ               | A,5<br>T2                    | ; újra<br>; nem r<br>; megny  | teszteljük <sup>s</sup><br>nyomták meg<br>romták> |
| Synch Instruction<br>Zero Time (mS                                                       | Stopwatch<br>Cycles 986131<br>ecs ) 197.226200                                  | Total Simula<br>986<br>197.270<br>20.000 | 1940                                                                         | io.o".<br>io.er".                                                   | 2                                                      |              |            | KESL:<br>MO<br>MO<br>MO      | VLW 255<br>VWF SZAM             | LALO1                        | ; késle                       | ltetés                                            |
| Clean: Done.<br>Executing: "C\Prog                                                       | ram Files\Microchip                                                             | MPASM Sui                                | b\szimulac<br>b\szimulac<br>b\szimulac<br>b\Szimulac<br>b\Szimulac           | io.hex".<br>io.lst".<br>io.cof".<br>cio.mcs".<br>xe" /q /p18F452 "s | szimulacio.asn                                         |              |            | MO<br>MO                     | VVWF SZAM<br>VLW 5<br>VVWF SZAM | ILALO2                       | ; valto<br>; külső<br>; ez vá | ozok feltol<br>3 ciklus vá<br>Altoztatja          |
| Executing "C:Prog<br>MPLINK 4.39, Li<br>Device Database<br>Copyright (c) 1<br>Errors : 0 | ram Files\Microchip<br>nker<br>• Version 1.1<br>998-2011 Microc                 | MPASM Sur                                | te\mplink.exe"/p                                                             | 18F452 "szimulaci                                                   | o.o" /u_DEBU                                           |              |            | CIKLUS:<br>DE<br>GO          | CFSZ SZA<br>TO CIKI             | MLALO1<br>US                 |                               |                                                   |
| Debug build of proje<br>Language tool versi<br>Preprocessor symb                         | ict 'D:\2011_2012\Pi<br>ons: MPASMWIN.ex<br>ol 'DEBUG' is def                   | rogramozas\<br>e v5.41, mplii<br>ined.   | mulacio.cor.<br>Szimulacio\Szimu<br>hk.exe v4.39, mpli                       | ulacio.mcp' succee<br>b.exe v4.39                                   | ded.                                                   |              |            | GO<br>GO<br>GO               | TO CIKI<br>CFSZ SZA<br>CFSZ SZA | MLALOZ<br>US<br>MLALO3<br>US |                               |                                                   |
| BUILD SUCCEED                                                                            | ED                                                                              |                                          |                                                                              |                                                                     |                                                        |              |            | RE                           | TURN                            |                              | ; vissa                       | a a szubru                                        |
| <                                                                                        |                                                                                 |                                          |                                                                              |                                                                     | 2                                                      |              | <          |                              |                                 | _                            |                               | ×                                                 |
| MPLAB SIM                                                                                | PIC18F452                                                                       | pc:0x14                                  | W:0x5                                                                        | n ov z dc c                                                         | 20 MHz bank 0                                          | Ln 27, Col 1 | INS WR     |                              |                                 |                              |                               |                                                   |
| 📲 Start 🔰 🟟 🤞                                                                            | ) i 🗄 🖉 💁 📢                                                                     |                                          | 0 C                                                                          | Eg Beérk                                                            | 🐯 Richp                                                | ) (Fwdt      | Szimul     | 💾 Total                      | 🦉 névtel                        | Szimul                       | 1ED_b                         | HU 🔇 🖉 🔀 17:44                                    |

A NY állapotának a beviteléhez a Debugger  $\rightarrow$  Stimulus  $\rightarrow$  New Workbook-ot kell választani.

## Elrendezés után:

| 🐺 Szimulaci   | io - MPLAB     | IDE v8.70 - S    | timulus - [Untitled                | l.                           |                         |               |           |                              |                             |              |                |
|---------------|----------------|------------------|------------------------------------|------------------------------|-------------------------|---------------|-----------|------------------------------|-----------------------------|--------------|----------------|
| File Edit Vie | w Project      | Debugger Prog    | ammer Tools Config                 | ure Window Help<br>Debug 🔽 💣 | r 🖬 🖏 🖦 🛈               | \$ # @        | Checksum: | 0×555d                       |                             | DIID         | 🛛 🖞 ብ ብ 🕫      |
| C- C-rimul    | lacto mose     |                  |                                    |                              |                         |               | D:\2011_  | 2012\Programoz               | zas\Szimulacio\szimulacio.a | asm          |                |
| Watch         |                |                  |                                    |                              |                         |               | ≚. ┌───   | IDE:                         | -                           |              |                |
| Add SFR P     | ORTD 👻         | Add Symbol       | BOR_OFF_2L                         |                              |                         | Y             |           | MOV                          | LW 00001000B                | : LED        | bekapcs        |
| Update        | Address        | s 5              | ymbol Name                         | Value                        | Decimal                 | Binary        |           | MOV                          | WF LATD                     |              |                |
|               | FE8            | WREG             |                                    | 0x05                         | 5                       | 00000101      | -         |                              |                             |              |                |
|               | F92            | TRIS             | A                                  | 0x7F                         | 127                     | 01111111      |           | 0.3.1                        | TURCI                       | · Iráal      | altatán        |
|               | F93            | TRIS             | в                                  | OxF7                         | 247                     | 11110111      |           | CAL                          | T VEST                      | i Kesi       | ETCECES        |
|               | F95            | LATA             | u,                                 | UXF7                         | 247                     | 11110111      |           | and the second second second |                             |              |                |
|               | FSA            | LATE             | •                                  | 0x00                         | 247                     | 11110111      |           | TESZT1:                      |                             |              |                |
|               | F8C            | LATD             |                                    | 0x08                         | 8                       | 00001000      |           | BTF                          | SC PORTA, 5                 | ; NY t       | esztelés       |
|               | F80            | PORT             | A                                  | 0x00                         | 0                       | 00000000      |           | GOT                          | O TESZT1                    | : nem        | nvomták meg-   |
|               | F81            | PORT             | в                                  | 0x00                         | 0                       | 0000000       |           |                              |                             | ,            | ng on our mog  |
|               | F83            | PORT             | D                                  | 0x08                         | 8                       | 00001000      |           |                              |                             |              | annuch (1 a a  |
|               | 000            | SZAR             | LALOI<br>LALOI                     | 0x00                         | U                       | 00000000      |           | MOV                          | TM 0000000B                 | ; megn       | iyomtak>       |
|               | 002            | SZAM             | LALO3                              | 0x00                         | 0                       | 00000000      |           | MOV                          | WF LATD                     |              |                |
|               | 000            |                  |                                    | 0.000                        |                         |               |           | CAL                          | L KESL                      | ; késl       | eltetés a g    |
| Watch 1 V     |                |                  |                                    |                              |                         |               |           | TESZT2:                      |                             |              |                |
| watchini      | watch z wa     | ten 3   Waten 4  |                                    | _                            |                         |               |           | BTF                          | SC PORTA.5                  | ; úira       | teszteljük     |
|               |                |                  |                                    |                              |                         |               |           | COT                          | 0 mpcom2                    | • nom        | nvomták meg    |
| 📃 Stopwa      |                |                  |                                    | $\times$                     |                         |               |           | 001                          | U IDDATA                    | , nem        | nyomcak meg    |
|               |                |                  |                                    |                              |                         |               |           | GOT                          | O IDE                       | ; megn       | iyomlak>       |
| Synch         | Instruction D  | Stopwa<br>Sucles | itch Total Simulate<br>386131 9863 | d                            |                         | <u> </u>      |           | KESL:                        |                             | ; késl       | eltetés        |
|               | Time (mC)      |                  |                                    |                              |                         |               |           | MO                           | VLW 255                     |              |                |
| Zero          | rine (ma       | 197.2            | 26200 197.2700                     | n\szimulac                   | 0.0"                    |               |           | MO                           | VWF SZAMLALO1               |              |                |
|               | 124            |                  |                                    | b\szimulac                   | o.err".                 | 100           |           | MO                           | VLW 255                     |              |                |
| Process       | sor Frequency  | (MHz)            | 20.0000                            | 00 p\szimulac                | o.hex".                 |               |           | MO                           | VWF SZAMLALO2               | ; vált       | ozók feltöl    |
|               |                |                  |                                    | b\szimulac                   | o.lst".                 |               |           | MO                           | VLW 5                       |              |                |
|               |                |                  |                                    | p\szimulac                   | O.COT".<br>io mco"      |               |           | MO                           | VWF SZAMLALO3               | : küls       | ő ciklus vá    |
| C- united and | and the second | 11-2000 T        |                                    | ip (Seimaide                 | 10.11165                |               |           | 1000                         |                             | 1 07 1       | óltoztatia     |
| Stimuli       | us - [Untitle  | edj              |                                    |                              |                         |               |           |                              |                             | , 62 ,       | arcozcacja     |
| Asynch        | Pin / Registe  | r Actions Advar  | iced Pin / Register Clo            | ck Stimulus Regist           | er Injection Register T | race          |           | CIKLUS:                      |                             |              |                |
| Fire          | Pin / SEB /    | ction V          | (idth Units Comme                  | nts / Message                |                         | 1             |           | DE                           | CFSZ SZAMLALO1              |              |                |
| 1.10          | THIT OF IT     | iodori II        |                                    | iner nievelige               |                         |               |           | GO                           | TO CIKLUS                   |              |                |
|               |                |                  |                                    |                              |                         |               |           | DE                           | CFSZ SZAMLALO2              |              |                |
|               |                |                  |                                    |                              |                         |               |           | GO                           | TO CIKLUS                   |              |                |
|               |                |                  |                                    |                              |                         |               |           | DF                           | CFSZ SZAMLALOR              |              |                |
|               |                |                  |                                    |                              |                         |               |           | 00                           | TO CTVINC                   |              |                |
|               |                |                  |                                    |                              |                         |               |           | 60                           | TO OTKIDS                   |              | an a saubur    |
|               |                |                  |                                    |                              |                         |               |           | RE                           | TURN                        | ; VISS       | za a szuprú    |
|               |                |                  |                                    |                              |                         |               | 10        |                              |                             |              | ×              |
|               |                |                  |                                    |                              |                         |               |           |                              |                             |              | <u> </u>       |
| MPLAB SIM     | 1              | PIC18F452        | pc:0x14                            | W:0x5                        | n ov z dc c             | 20 MHz bank 0 |           |                              |                             |              |                |
| 1 Start       | in 6           |                  |                                    | 0 C                          | Beérkez                 | 😨 Richpei     | 🗎 [Fwd: a | Szimulaci                    | Total Co 🦉 név <u>telen</u> | 谢 Szimuláci. | HU 🔇 🕵 🔀 17:46 |

A sokféle lehetőség közül most a lábak szimulációját akarjuk aszinkron módon végrehajtani, ezért állítsa be a Stimulus ablakot a következőképpen (egyszerű legördülő menükből kell választani!):

| Stimulus - [Untitled]                          |                                                     |                    | magasra állít         |
|------------------------------------------------|-----------------------------------------------------|--------------------|-----------------------|
| Asynch Pin / Register Actions Advanced Pin / R | Register Clock Stimulus Register Injection Register | r Trace            | alacsonyra állít      |
| Fire Pin / SFR Action Width Ur                 | iits Comments / Message                             |                    | állapotot vált        |
| Pulse High<br>Pulse Low                        |                                                     |                    | magas impulzust ad    |
|                                                |                                                     |                    | alacsony impulzust ad |
|                                                |                                                     | _                  |                       |
| elyik lábat<br>irizgálja"                      | Mit csinálj                                         | on a FIRE gombra ? |                       |

A következő F7-re a MOVLW utasításra ugrott a program, mert a PORTA,5 alacsony szintű volt!

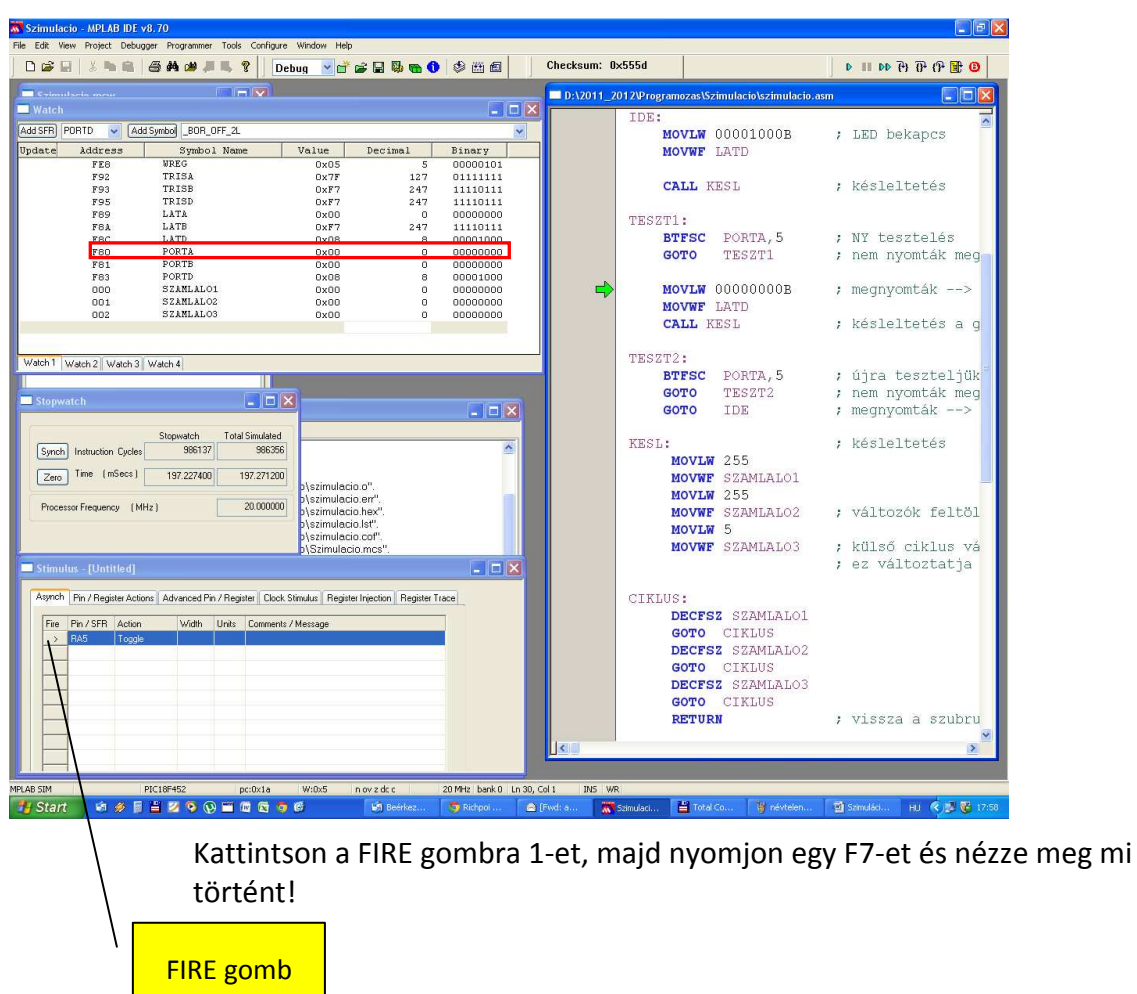

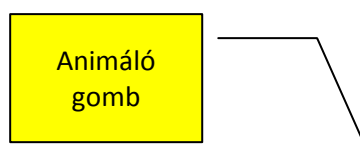

| B K Win Royal Deloger Royaling Total Carlyan Window Hete <ul> <li></li></ul>                                                                                                    | Szimulacio - MPLAB I       | DE v8.56             | 9 W 0 2/               |                       |                         |                |                    | _ @ ×                                                                                                    |
|----------------------------------------------------------------------------------------------------|----------------------------|----------------------|------------------------|-----------------------|-------------------------|----------------|--------------------|----------------------------------------------------------------------------------------------------|
| Conducts brows         Conducts brows           Width         Width           Width         Width           Width         Width           Width         Width           Width         Width           Width         Width           Width         Partiele         Description           Width         Partie         Description           Width         Partie         Description           Width         Width         Partie         Description           Width         Width         Partie         Description           Width         Width         Partie         Description           LATE         Oxfor 0         Control 0         Control 0           Description         Control 0         Control 0         Control 0           Description         Control 0         Control 0         Control 0         Control 0           Standards         Oxfor 0         Ocontrol 0         Control 0         Control 0         Control 0           Standards         Oxfor 0         Ocontrol 0         Control 0         Control 0         Control 0           Standards         Oxfor 0         Ocontrol 0         Control 0         Control 0         Control 0<                                                                                                    | File Edit View Project De  | ebugger Programme    | r Tools Configure      | Window Help           | . <b></b>               | Checksum: 0    | x52b5              | B ■ fil fil fil al II a                                                                                                    |
| Makab         Introduction         Introduction         Introduction           AddSh [DFALCF.]         Introduction         Introduction         Introduction         Introduction           AddSh [DFALCF.]         Introduction         Introduction         Introduction         Introduction         Introduction           WERED         AddSh [DFALCF.]         Introduction         Introduction                                                                                                    |                            |                      |                        |                       |                         |                |                    |                                                                                                    |
| AddSymb [00F0_0F_2.1.       list       p=18f452         Symbol Name       Value       Decimal       Einery       Char         WRSG       0x00       0.00000000       ;       intedemson       intedemson         WRSG       0x72       127       01111111       ;       intedemson       intedemson       intedemson       intedemson         TRISS       0x77       247       11110111       ;       intedemson       intedemson       inted                                                                                                    | Watch                      |                      |                        |                       | _ [_]                   |                | E Editor           |                                                                                                    |
| Addsmi (port)         2         Addsmi (port)         -         -         -         -         -         -         -         -         -         -         -         -         -         -         -         -         -         -         -         -         -         -         -         -         -         -         -         -         -         -         -         -         -         -         -         -         -         -         -         -         -         -         -         -         -         -         -         -         -         -         -         -         -         -         -         -         -         -         -         -         -         -         -         -         -         -         -         -         -         -         -         -         -         -         -         -         -         -         -         -         -         -         -         -         -         -         -         -         -         -         -         -         -         -         -         -         -         -         -         -         -         -         - <th></th> <th>A U.S. A H L BOD</th> <th>055.0</th> <th></th> <th></th> <th>szimulacio.asm</th> <th></th> <th>×</th>                                                                                                    |                            | A U.S. A H L BOD     | 055.0                  |                       |                         | szimulacio.asm |                    | ×                                                                                                    |
| Symbol Name       Value       Decimal       Binary       Char         WRRG       0x00       00000000       00000000         PRISB       0x77       247       11110111       111         PARCS       0x00       00000000       100000000       100000000         LATA       0x00       000000000       100000000       100000000         LATA       0x00       000000000       100000000       100000000         PORTC       0x00       000000000       100000000       100000000         SZAMLALO1       0x00       000000000       111       NoVLW 7         SZAMLALO2       0x00       000000000       111       NoVLW 7         SZAMLALO2       0x00       00000000       111       NoVLW 11110111E       NT-hoz GND kiac         MovLW 10462       Wash3       Wash3       Signovach       111       1110111E       NT-hoz GND kiac         Syzamulato2       0x000000       111       NoVLW 11110111E       NT-hoz GND kiac       NoVLW 11110111E       NT-hoz GND kiac         Signovach       10000000       100000000       10000000       10000000       10000000       10000000       10000000       10000000       100000000       100000000       100000000                                                                                                    | Add SFR PORIL              | Add Symbol [_BUH     | _UFF_2L                | 70/9/05               | <u> </u>                |                | list p=18f452      |                                                                                                    |
| BRBG       0x00       0       00000000         PRISA       0x77       247       11110111         LATB       0x77       247       11110111         LATB       0x77       247       11110111         LATB       0x77       247       11110111         LATB       0x77       247       11110111         LATB       0x77       247       11110111         LATB       0x77       247       11110111         LATB       0x70       2000000       00000000         PORTA       0x20       2       00100000       1         PORTA       0x20       00000000       1       1         PORTA       0x00       00000000       1       1         PORTA       0x00       00000000       1       1         SZAMLALO2       0x00       00000000       1       1         SZAMLALO3       0x00       00000000       1       1         SZAMLALO3       0x00       00000000       1       1         SZAMLALO3       0x00       00000000       1       1         SZAMLALO3       0x00       00000000       1       1         SZAMLALO3 <th>Symbol Name/</th> <th>Value</th> <th>Decimal</th> <th>Binary</th> <th>Char</th> <th>2</th> <th>#include p18f452.i</th> <th>Inc</th>                                                                                                    | Symbol Name/               | Value                | Decimal                | Binary                | Char                    | 2              | #include p18f452.i | Inc                                                                                                    |
| TR138       0x7P       127       11110111          TR138       0x7P       247       11110111          TR138       0x7P       247       11110111          LATA       0x00       0       0000000          LATB       0x77       247       11110111          PORTA       0x20       32       0000000          PORTB       0x00       0       00000000          SAMLALO2       0x00       0       00000000          SAMLALO2       0x00       0       00000000          SAMLALO2       0x00       0       00000000          SAMLALO2       0x00       0       00000000          SAMLALO2       0x00       0       00000000          SAMLALO2       0x00       0       00000000          SAMLALO2       0x00       0       00000000          Samual       Significitation bar         MovWF       TRSD         Model           MovWF <t< th=""><th>WREG</th><th>0x00</th><th>0</th><th>00000000</th><th>1</th><th>3</th><th></th><th></th></t<>                                                                                                    | WREG                       | 0x00                 | 0                      | 00000000              | 1                       | 3              |                    |                                                                                                    |
| 1 A+35       0 000       240       1111111          1 A+25       0 0000000       0       00000000          1 A+25       0 000       0       00000000          1 A+25       0 000       0       00000000          1 A+25       0 000       0       00000000          1 A+25       0 000       0       00000000          1 A+25       0 00000000        0       00000000         1 DECRTA       0 00000000        0       00000000         9       ENDC       NOVWF ADCONI       NOVWF ADCONI         82AMLALO2       0 00000000        11       NOVWF ADCONI         82AMLALO2       0 00000000        12       NOVWF ADCONI         82AMLALO2       0 00000000        11       NOVWF ATSID         Wach1 Wach2 Wach3 Wach4         NOVWF TRISD         Signed hebborin Qudag Standard Standard S                                                                                                    | TRISA                      | UX/F                 | 127                    | 01111111              |                         | 4              |                    |                                                                                                    |
| LAYA       0x000       00000000       1         LAYB       0x000       247       010000000       1         LAYB       0x000       32       00100000       1         LAYB       0x000       32       00100000       1         PORTA       0x000       0       0000000       1         PORTS       0x000       0       0000000       1         SZAMLALO2       0x000       0       0000000       1         SZAMLALO2       0x00       0       0000000       1         SZAMLALO2       0x00       0       0000000       1         SZAMLALO2       0x00       0       0000000       1         SZAMLALO3       0x00       0       0000000       1         SZAMLALO3       0x00       0       0000000       1         Moving       11110111B       NVH       NOVER       NOVER         Stopwalch       Indexed       Self Simulaciolizion sbor loaded successi       NOVER       NOVER         Stopwalch       Indexed       Self Simulaciolizion sbor loaded successi       NOVER       LED       késleltetés         Stopwalch       Indexed Pri/StR Acton       Advand Pri/StR Acton       Mode Simal                                                                                                    | TRISC                      | UXE /<br>Over        | 247                    | 11111111              |                         | 5              | CBLOCK 0           | ; változók elneve                                                                                                    |
| LAYB       0x07       247       11110111       :       :         LAYB       0x08       8       00001000       :       :       :       :       :       :       :       :       :       :       :       :       :       :       :       :       :       :       :       :       :       :       :       :       :       :       :       :       :       :       :       :       :       :       :       :       :       :       :       :       :       :       :       :       :       :       :       :       :       :       :       :       :       :       :       :       :       :       :       :       :       :       :       :       :       :       :       :       :       :       :       :       :       :       :       :       :       :       :       :       :       :       :       :       :       :       :       :       :       :       :       :       :       :       :       :       :       :       :       :       :       : <td:< td=""> <td:< td=""> <td:< td=""> <td:< td=""> <td:< th=""><th>ТАТА</th><th></th><th>233</th><th>00000000</th><th>· · ,</th><th>6</th><th>SZAMLALO1</th><th>; 20 MHz-es óraje</th></td:<></td:<></td:<></td:<></td:<>                                                                                                    | ТАТА                       |                      | 233                    | 00000000              | · · ,                   | 6              | SZAMLALO1          | ; 20 MHz-es óraje                                                                                                    |
| LATD       D:008       8       00001000          PORTA       D:20       32       0100000          PORTS       D:00       0       0000000          SAMLALO2       D:00       0       0000000          SAMLALO2       D:00       0       0000000          SAMLALO2       D:00       0       0000000          SAMLALO2       D:00       0       0000000          SAMLALO2       D:00       0       0000000          SAMLALO2       D:00       0       0000000          Wash1       Wash2       Wash3       Wash41       MOVLW 11110111B       MOVLW 11110111B         Stopwatch       TodaSmaked       StattSchmulaco/schm.sbs*loaded success       MOVLW 11110111B       MOVLW 11110111B         Stopwatch       TodaSmaked       StattSchmulaco/schm.sbs*loaded success       MOVLW 11110111B       MOVLW 11110111B         Stopwatch       TodaSmaked       StattSchmulaco/schm.sbs*loaded success       MOVLW 11110111B       NV-LW 200001000B       LED bekapcs         MoVLW       Nover       LATB       IDE:       MOVLW 100001000B       LED bekapcs       MOVLW 22 <tr< th=""><th>LATE</th><th>Oxe7</th><th>247</th><th>11110111</th><th>· ·</th><th>7</th><th>SZAMLALO2</th><th>: 3 változó keli</th></tr<>                                                                                                    | LATE                       | Oxe7                 | 247                    | 11110111              | · ·                     | 7              | SZAMLALO2          | : 3 változó keli                                                                                                    |
| PORTA       020       32       0010000       •         PORTS       0       00000000       •       •         PORTC       0x00       0       00000000       •         SAMIALDO       0x00       0       00000000       •         SAMIALOO       0x00       0       00000000       •         SAMIALOO       0x00       0       00000000       •         SAMIALOO       0x00       0       00000000       •         SAMIALOO       0x00       0       00000000       •         SAMIALOO       0x00       0       00000000       •         Wddh1       Waah2       Waah3       Waah4       •       •         Stopwatch       Total Smudged       •       •       •       •         Stopwatch       Total Smudged       •       •       •       •       •         Stopwatch       Total Smudged       •       •       •       •       •       •       •       •       •       •       •       •       •       •       •       •       •       •       •       •       •       •       •       •       •       •       •                                                                                                    | LATD                       | 0×08                 | 8                      | 00001000              |                         | l é            | C77MLALO2          | · o NV kácloltotá                                                                                                    |
| borts       0x00       0       00000000          statualcol       0x00       0       00000000          statualcol       0x00       0       00000000          statualcol       0x00       0       00000000          statualcol       0x00       0       0000000          wdwh1       wdwh2       wdwh3       wdwh3       wdwh3         Stopwatch       Tata       Sinuded           Stopwatch       Tata       Sinuded           Stopwatch       Tata       Sinuded           Sinudus       Nix            Sinudus       Nix            Sinudus       Nix            Aproh       Processor Frequency       MHz)       2000000           Sinudus       Nix             Sinudus       Nix             Sinudus          <                                                                                                    | PORTA                      | 0x20                 | 32                     | 00100000              | 7 7                     | l lo           | SZAMLALOS          | , a NI KESTETLELE                                                                                                    |
| PORTC       0x00       0       00000000       1         SZAMLALO2       0x00       0       00000000       1         SZAMLALO3       0x00       0       00000000       1         SZAMLALO3       0x00       0       00000000       1         Watch1       Watch3       0x00       0       00000000         Watch1       Watch3       Watch3       Watch4       MOVLW TRISD         Stopwatch       Image: Stopwatch       Image: Stopwatch       Image: Stopwatch       NV-hoz GND kfac         Sign/S2mulacio/szim.sbs*loaded       Sign/S2mulacio/szim.sbs*loaded successi       NOVLW TRISD       NOVWF TRISD         Sign/S2mulacio/szim.sbs*loaded       Sign/S2mulacio/szim.sbs*loaded successi       NOVWF LATE       NOVWF LATE         Sign/S2mulacio/szim.sbs*loaded       Sign/S2mulacio/szim.sbs*loaded successi       NOVWF LATD       LED bekapcs         MOVLW 00001000B       ; LED bekapcs       MOVWF LATD       Sign/S2mulacio/szim.sbs*loaded successi       NOVWF LATD         Stimulus       NovLw 2000000       :       NovLw 2000000       ; késleltetés         Stimulus       NovLw 2000000       :       :       NovLw 2000000       ; megnyomták>         MovLw 2000000       :       :       :       : </th <th>PORTB</th> <th>0x00</th> <th>0</th> <th>00000000</th> <th>1. I</th> <th>9</th> <th>ENDC</th> <th></th>                                                                                                    | PORTB                      | 0x00                 | 0                      | 00000000              | 1. I                    | 9              | ENDC               |                                                                                                    |
| SZAMLALO1       0x00       0       00000000       1.1         SZAMLALO2       0x00       0       00000000       1.1         SZAMLALO3       0x00       0       00000000       1.1         Wdwh1       0x00       0       00000000       1.1         SzamLALO3       0x00       0       00000000       1.1         Wdwh1       Wath3       Wath3       1110111B       112         SzamLALO3       0x00       0       00000000       1.1         SzamLALO3       0x00       0       00000000       1.1         Wdwh1       Wath3       Wath4       MOVLW 11110111B       112         Stopwatch       Total Smudled       Immusclos (stim sbs"loaded successf       16       MOVLW 11110111B       112         Stopwatch       Total Smudled       SeightStrimulacio(stim sbs"loaded successf       16       MOVLW 11110111B       112         Stimuluts       Ntk1.       SeightStrimulacio(stim sbs"loaded successf       100001000B       12       100001000B       12         Stimuluts       Ntk1.       2000000       IDE:       100001000B       12       12       10001000B       12       12         Stimuluts       Ph/Seiget Adona Advanced Pn / Regite                                                                                                    | PORTC                      | 0x00                 | 0                      | 00000000              | ۲.1                     | 10             | and design a       |                                                                                                    |
| SZAMLALO2<br>SZAMLALO3<br>0x00<br>00000000<br><br>Watch3<br>Watch3<br>Watch4<br>Stopwatch<br>Stopwatch<br>Stopwat | SZAMLALO1                  | 0x00                 | 0                      | 00000000              | 1.1                     | 11             | MOVLW 7            |                                                                                                    |
| SZAMLALO3       0 x00       0 0000000       '.'         Wach1       Wach2       Wach3       Wach4         Stopwatch                                                                                                    | SZAMLALO2                  | 0x00                 | 0                      | 00000000              | 7.7                     | 12             | MOVWF ADCON1       |                                                                                                    |
| Watch 1       Watch 2       Watch 3       Watch 4       MOVWF TRISD         Stopwatch       Id       MOVWF TRISD         Synch       Id       MOVUW 11110111B       ; NY-hoz GND kiac         Synch       Id       MOVUW 11110111B       ; NY-hoz GND kiac         Synch       Id       MOVUW 11110111B       ; NY-hoz GND kiac         Synch       Id       MOVUW 11110111B       ; NY-hoz GND kiac         Synch       Id       MOVUW 11110111B       ; NY-hoz GND kiac         Pocessor Frequency       [MHz]       2000000       Staft/Szimulacio/szim sbs" loaded successf       10         Pocessor Frequency       [MHz]       2000000       Staft/Szimulacio/szim sbs" loaded successf       10       IDE:         Pocessor Frequency       [MHz]       2000000       IDE:       NOVUW 00001000B       ; LED bekapcs         Agench       Ph/szim.sbs       IDE       :       24       CALL KESL       ; késleltetés         27       TESZT1:       :       BTFSC PORTA,5       ; NY tesztelés       30         30       GOTO TESZT1       :       :       :       32       MOVUW 00000000B       ; megnyomták>         32       MOVUW 000000000B       :       :       :       : <td>SZAMLALO3</td> <td>0x00</td> <td>0</td> <td>00000000</td> <td>','</td> <td>13</td> <td>MOVLW 11110111B</td> <td>; LED kimenet</td>                                                                                                    | SZAMLALO3                  | 0x00                 | 0                      | 00000000              | ','                     | 13             | MOVLW 11110111B    | ; LED kimenet                                                                                                    |
| Stopwatch       Image: Stopwatch Total Simulated         Synch       Instruction Cycles         Stopwatch       Total Simulated         Synch       Instruction Cycles         Stopwatch       Total Simulated         Synch       Instruction Cycles         Stopwatch       Total Simulated         Stopwatch       Total Simulated         Stopwatch       Total Simulated Simulated Successive         Stopwatch       Total Simulated Simulated Successive         Stopwatch       Total Simulated Simulated Successive         Stopwatch       Total Simulated Simulated Successive         Stopwatch       Total Simulated Simulated Successive         Stopwatch       Total Simulated Simulated Simulated Successive         Stopwatch       Total Simulated Simulated Successive         Stopwatch       Total Simulated Simulated Successive         Stopwatch       Total Simulated Simulated Successive         Stopwatch       Total Simulated Simulated Successive         Stopwatch       Total Simulated Simulated Successive         Stopwatch       Total Simulated Simulated Successive         Stopwatch       Total Simulated Simulated Successive         Stopwatch       Total Simulated Simulated Successive         Stopwatch       Total Simulated Simula                                                                                                    | Watch 1 Judatate 2 Judatat | h al success al      |                        |                       |                         | <b>1</b>       | MOVWF TRISD        |                                                                                                    |
| Stopwatch       Image: Stopwatch       Image:                                                                                                    | Walch 2 Walch              | ino] watch 4         |                        | 7                     |                         | 15             |                    |                                                                                                    |
| Stopwatch       Total Sinukated         Synch       Instruction         Zero       Time         Instruction       Column         Solitive Sinukated       Solitive Sinukated         Superior       Instruction         Processor       Frequency         Moving       LED         Stimulus       Noving         Stimulus       Noving         Stimulus       Noving         Stimulus       Noving         Stimulus       Noving         Stimulus       Noving         Stimulus       Noving         Noving       Land         Stimulus       Noving         Noving       Noving         Stimulus       Noving         Noving       Land         Stimulus       Noving         Noving       Noving         Stimulus       Noving         Noving       Noving         Noving       Noving         Noving       Noving         Noving       Noving         Noving       Noving         Noving       Noving         Noving       Noving         Noving       Noving                                                                                                    | Stopwatch                  |                      | - 🗆 ×                  |                       |                         | 16             | MOVLW 11110111B    | ; NY-hoz GND kiać                                                                                                    |
| Stopwatch       Total Simulated         Synch       Instruction Cycles         980145       980145         2ao       Time (mSecs)         197223000       197223000         Processor Frequency (MHz)       20.000000         Stimulus - Nttsztm.sbs       IDE:         Asynch Pin / Begister Actions (Advanced Pin / Begister Intition in the stage)       IDE:         Asynch Pin / Begister Actions (Advanced Pin / Begister Intition in the stage)       IDE:         Processor Frequency (MHz)       Cook Stimulus: Register Intition in the stage)       IDE:         Asynch Pin / Begister Actions (Advanced Pin / Begister Intition in the stage)       IDE:       IDE:         Asynch Pin / Begister Actions (Advanced Pin / Begister Intition in the stage)       IDE:       IDE:         Pin / SFR Action       Workth Units       Message       IDE:         Image: Stage Intition Intition I                                                                                                    |                            |                      |                        |                       |                         | 17             | MOVWF TRISB        | and the second second se |
| Synch       hstuccion Cycles       986145       986145         Zero       Tme       (mSecs)       197223000       197223000         Processor Frequency       (MHz)       20.00000       19722300       10E:         Stimulus - NALLozim.sbs       IDE:       MOVTWF LATD         Stimulus - NALLozim.sbs       IDE:       Késleltetés         Asynch       Pin / Register Actions       Advanced Pin / Register Initiation (Mething Initiation (Mething Initiat                                                                                                    |                            | Stopwatch            | Total Simulated        |                       | (                       | 18             | MOVLW 11110111B    |                                                                                                    |
| Zero       Time (mSecs)       197.22000       197.22000         Processor Frequency (MHz)       20.000000       Processor Frequency (MHz)       20.000000         Stimulus - NAL. Vazim.sbs                                                                                                    | Synch Instruction Cycl     | les 986145           | 986145                 | ∖Saját∖Szimulacio∖sz  | m.sbs" loaded successfi | 19             | MOVINE LATE        |                                                                                                    |
| Zeo       Time (modes)       197.23000         Processor Frequency       20.000000         Stimulus - Ntktsztm.sbs       IDE:         Asynch Pin / Register Actions       Advanced Pin / Register Into         Free Pin / SFR Action       Vidth Units         Free Pin / SFR Action       Vidth Units         MovTum       00000000B         Stimulus - Ntktsztm.sbs       IDE:         Asynch Pin / Register Actions       Advanced Pin / Register Into         Free Pin / SFR Action       Width Units         MovTum       00000000B         Stimulus - Ntktsztm.sbs       IDE:         CALL       KESL         Stimulus - Ntktsztm.sbs       IDE:         CALL       KESL         Stimulus - Ntktsztm.sbs       Intervention         Image: Stimulus - Ntktsztm.sbs       Image: Stimulus - Ntktsztm.sbs         Image: Stimulus - Ntktsztm.sbs       Image: Stimulus - Ntktsztm.sbs         Image: Stimulus - Ntktsztm.sbs       Image: Stimulus - Ntktsztm.sbs         Image: Stimulus - Ntktsztm.sts       Image: Stimulus - Ntktsztm.sts         Image: Stimulus - Ntktsztm.sts       Image: Stimulus - Ntktsztm.sts         Image: Stimulus - Ntktsztm.sts       Image: Stimulus - Ntktsztm.sts         Image: Stimulus - Ntktsztm.sts                                                                                                    |                            | 1 407 00000          | 107.00000              | RA5 fired.            |                         | 20             | HOVE DATE          |                                                                                                    |
| Processor Frequency (MHz)       20.00000         Stimutus - N:L Vsztm.sbs       Image: Stimutus - N:L Vsztm.sbs         Asynch Pin / Register Actions Advanced Pin / Register Initiation State Stimutus - N:L Vsztm.sbs       Image: Stimutus - N:L. Vsztm.sbs         Asynch Pin / Register Actions Advanced Pin / Register Initiation State Stimutus - N:L. Vsztm.sbs       Image: Stimutus - N:L. Vsztm.sbs         Asynch Pin / Register Actions Advanced Pin / Register Initiation State Stimutus - N:L. Vsztm.sbs       Image: Stimutus - N:L. Vsztm.sbs         Fire Pin / SFR Action Width Units Comments / Message       Image: Stimutus - N:L. Vsztm.sbs         Image: Stimutus - N:L. Vsztm.sbs       Image: Stimutus - N:L. Vsztm.sbs         Image: Stimutus - N:L. Vsztm.sbs       Image: Stimutus - N:L. Vsztm.sbs         Image: Stimutus - N:L. Vsztm.sbs       Image: Stimutus - N:L. Vsztm.sbs         Image: Stimutus - N:L. Vsztm.sbs       Image: Stimutus - N:L. Vsztm.sbs         Image: Stimutus - N:L. Vsztm.sbs       Image: Stimutus - N:L. Vsztm.sbs         Image: Stimutus - N:L. Vsztm.sbs       Image: Stimutus - N:L. Vsztm.sbs         Image: Stimutus - N:L. Vsztm.sbs       Image: Stimutus - N:L. Vsztm.sbs         Image: Stimutus - N:L. Vsztm.sbs       Image: Stimutus - N:L. Vsztm.sbs         Image: Stimutus - N:L. Vsztm.sbs       Image: Stimutus - N:L. Vsztm.sbs         Image: Stimutus - N:L. Vsztm.sbs       Image: Stimutus - N:L. Vsztm.sbs <t< td=""><td>Zero Hinc (Hiscos</td><td>197.229000</td><td>197.229000</td><td></td><td></td><td>20</td><td>TRE.</td><td></td></t<>                                                                                                    | Zero Hinc (Hiscos          | 197.229000           | 197.229000             |                       |                         | 20             | TRE.               |                                                                                                    |
| Procestor Frequency (wrz)       200000         Stimulus - N.L. Vazim.sbs       Image: Stimulus - N.L. Vazim.sbs         Asynch Fin / Register Actions       Advanced Fin / Register [Clock Stimulus Register In]         Free Fin / SFR Actions       Advanced Fin / Register [Clock Stimulus Register In]         R45       Toggie         NovIW       OOUTOUDB         R45       Toggie         NovIW       OUTOUDB         NovIW       OUTOUDB         NovIW       OUTOUDB         NovIW       OUTOUDB         NovIW       OUTOUDB         NovIW       OUTOUDB         NovIW       OUTOUDB         NovIW       OUTOUDB         NovIW       Outoonood         NovIW       Outoonood         NovIW       Outoonood         NovIW       Outoonood         NovIW       Outoonood         NovIW       Outoonood         NovIW       Outoonood         NovIW       Outoonood         NovIW       Outoonood         NovIW       NovIW         NovIW       NovIW         NovIW       CALL KESL         NovIW       Késleltetés a c         Station       Station                                                                                                    | Deres Comment              | (401-2               | 20.000000              |                       |                         | 21             | IDE:               | . TTD below as                                                                                                    |
| 23       MOVWF LATD         24       CALL KESL       ; késleltetés         Asynch Pn / Begister Actions   Advanced Pin / Begister   Clock Stimukus   Begister   I       25       CALL KESL       ; késleltetés         27       TESZT1:       28       BTFSC PORTA, 5       ; NY tesztelés         29       GOTO       TESZT1       ; nem nyomták meç         30       MOVWF LATD       31       MOVWF LATD         31       MOVWF LATD       24       CALL KESL       ; késleltetés a ç         32       MOVWF LATD       34       35       TESZT2:       36       BTFSC PORTA, 5       ; újra teszteljük.                                                                                                    | Processor Frequency (      | (MHZ)                | 20.000000              |                       |                         | 22             | WOATM 00001000R    | ; LED bekapcs                                                                                                    |
| Stimulus - N:L Vszim.sbs       24         Asynch Pin / Register Actions Advanced Pin / Register Ini       7         Fire       Pin / SFR       Action       Width Units       Comments / Message         Asynch Pin / Segister Actions       Advanced Pin / Register Actions       Advanced Pin / Register Ini       26         Proc Pin / SFR       Action       Width Units       Comments / Message       30         Asynch Pin / Segister Actions       Modulation Actions       Movements / Message       31         Asynch Pin / Segister Actions       Modulation Actions       Movements / Message         Asynch Pin / Segister Actions       Modulation Actions       Movements / Message         Asynch Pin / Segister Actions       Movements / Message       31       Movements / Message         Asynch Pin / Segister Actions       Movements / Message      >       Movements / Message         Asynch Pin / Segister Actions       Movements / Message      >       Movements / Message         Asynch Pin / Segister Actions       Movements / Message      >       Movements / Message         Asynch Pin / Segister Actions       Movements / Message      >       Movements / Message         Asynch Pin / Segister Actions       Movements / Message      >       Movements / Message         Asynch Pin / Segister Ac                                                                                                    |                            |                      |                        |                       |                         | 23             | MOVWF LATD         |                                                                                                    |
| Stimulus - Nt tszim.sbs      X         Angrch Pin / Register Actions   Advanced Pin / Register   Clock Stimulus   Register Ini       25       CALL KESL       ; késleltetés         Angrch Pin / Register Actions   Advanced Pin / Register   Clock Stimulus   Register Ini       26       27       TESZT1:         28       BTFSC PORTA, 5       ; NY tesztelés         29       GOTO TESZT1       ; nem nyomták meç         30       MOVLW 00000000B       ; megnyomták>         32       MOVWF LATD       33         34       35       TESZT2:         36       BTFSC PORTA, 5       ; újra teszteljűk.                                                                                                    |                            |                      |                        |                       |                         | 24             |                    |                                                                                                    |
| Asynch Pn/Register Actions       Advanced Pin / Register (Dock Stimulus Register Inity)         Free Pn/SFR Action       Width Units         Comments / Message       GOTO         TeszT1:       BTFSC         Port SFR Action       Width Units         Comments / Message       MOVLW         Output       MOVUW         Output       MOVUW         Output       MOVUW         CALL       Késleltetés a ç         34       TeszT2:         36       BTFSC         PORTA, 5       ; újra teszteljük                                                                                                    | Colorador Max Area         | the star             |                        |                       |                         | 25             | CALL KESL          | ; késleltetés                                                                                                    |
| Asynch Pn / Begister Actions Advanced Pn / Register I Clock Stimulus Register In<br>Fire Pn / SFR Action Width Units Comments / Message<br>Asynch Pn / SFR Action Width Units Comments / Message<br>Asynch Vista Toggle<br>Asynch Vista Toggle<br>Asynch Units Comments / Message<br>Asynch Units Comments / Message                                                                                                    | Stimutus - Pt: 1 1sz       | nm.sbs               |                        |                       |                         | 26             |                    |                                                                                                    |
| Pir Register Action:       Action:       Width       Unit:       Comments / Message         > RA5       Toggle       30         MOVLW       00000000B       ; megnyomták>         MOVWF       LATD       33         CALL       KESL       ; késleltetés a ç         34       35       TESZT2:         36       BTFSC       PORTA, 5       ; újra teszteljűk.                                                                                                    | Asunch Die / Die sieter A  | stars I anti-mana m  |                        | enter I manter tet    |                         | 27             | TESZT1:            |                                                                                                    |
| Fire       Pin/SFR       Action       Width       Units       Comments / Message         RA5       Toggle       GOTO       TESZT1       ; nem nyomták meç         NOVLW       00000000B       ; megnyomták      >         NOVWF       LATD       :       :         CALL       KESL       ; késleltetés a ç         34       :       :       :         35       TESZT2:       :       :         36       BTFSC       PORTA, 5       ; újra teszteljük.                                                                                                    | Fin / hegister Al          | ctions   Advanced Fi | n / megister   Llock a | amulus   negister inj |                         | 28             | BURGC DORTA 5      | • NV tosztolós                                                                                                    |
| > RA5       Toggle         > A5       Toggle         > A5       Teszt1         > A5       Teszt2         > A5       Teszt2:         > A5       BTFSC PORTA, 5         > Újra teszteljűk                                                                                                    | Fire Pin / SFR Acti        | on Width             | Units Comments /       | Message               |                         | 20             | COMO TREAT         | , nom promtáls mag                                                                                                    |
| 30       MOVLW 0000000B ; megnyomták>         32       MOVWF LATD         33       CALL KESL ; késleltetés a ç         34       35         35       TESZT2:         36       BTFSC PORTA,5 ; újra teszteljük.                                                                                                    | > RA5 Tog                  | ale                  |                        |                       |                         | 2.9            | GOIO IESZII        | , nem nyomtak meg                                                                                                    |
| MOVUW 00000000B ; megnyomtåk><br>32 → MoVWF LATD<br>33 33<br>4<br>35 TESZT2:<br>36 BTFSC PORTA,5 ; újra teszteljük.                                                                                                    |                            |                      |                        |                       |                         | 30             |                    |                                                                                                    |
| 32       MOVWF LATD         33       CALL KESL       ; késleltetés a c         34       35       TESZT2:         36       BTFSC PORTA,5       ; újra teszteljűk.                                                                                                    |                            |                      |                        |                       |                         | 31             | MOVLW 0000000B     | ; megnyomták>                                                                                                    |
| 33 CALL KESL ; késleltetés a ç<br>34<br>35 TESZT2:<br>36 BTFSC PORTA,5 ; úira teszteljük.                                                                                                    |                            |                      |                        |                       |                         | 32 🛋           | MOVWF LATD         |                                                                                                    |
| 34<br>35 TESZT2:<br>36 <b>BTFSC</b> PORTA,5 ; újra teszteljük.<br>↓                                                                                                    |                            |                      |                        |                       |                         | 33             | CALL KESL          | ; késleltetés a c                                                                                                    |
| 35 TESZT2:<br>36 BTFSC PORTA,5 ; újra teszteljük.<br>,                                                                                                    |                            |                      |                        |                       |                         | 34             |                    | 2                                                                                                    |
| 36 BTFSC PORTA,5 ; újra teszteljük⊻                                                                                                    |                            |                      |                        |                       |                         | 35             | TESZT2:            |                                                                                                    |
|                                                                                                    |                            |                      |                        |                       |                         | 36             | BTESC PORTA 5      | : újra teszteljüvel                                                                                                    |
|                                                                                                    |                            |                      |                        |                       |                         | ĬĬ             | . Dirio Loning J   | , 1,14 0001001 (dit                                                                                                    |
|                                                                                                    |                            | 1                    | · · ·                  |                       |                         |                |                    |                                                                                                    |
|                                                                                                    |                            |                      |                        |                       |                         |                |                    |                                                                                                    |
|                                                                                                    |                            | DIGLODUED.           |                        | lung has t            | DO MUN hash to be       | Cold Inc. in   |                    |                                                                                                    |

Látható, hogy az RA5 átállt magas szintre !

A korábban megismert módon állítsa vissza a programot a TESZT1-hez és nézze meg mit csinál, ha az RA5 lábon magas szintet érzékel (nincs megnyomva a gomb!)!

Ha az animáló gombra kattint, akkor nem kell az F7-et nyomkodni, a program beállítható időnként lépteti a programsorokat és így is megfigyelheti a program működését !

A szimulátorba ennél sokkal több lehetőséget beépítettek, az MPLAB helpjét olvasva többet is meg tudhat róla.